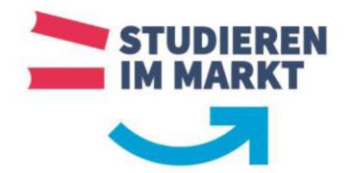

Dieser Leitfaden soll Sie bei der Installation und Registrierung der Microsoft Office 365 Produkte unterstützen. Die kostenfreie Nutzung ist für alle Studierenden der Berufsakademie Sachsen ausschließlich für die Zeit des Studiums. Sie können MS Office auf bis zu 5 PCs oder Macs, 5 Tablets und 5 Smartphones installieren. Die hier aufgeführte Anmeldung, Installation und Registrierung wurden mit einem Beispiel-Account auf einem Windows 10 System vorgenommen.

Der Zugang zu dem Microsoft Office 365 Produkten erfolgt über die Seite <u>https://services.ba-sachsen.de/o365</u>.

Melden Sie sich auf dieser Seite mit Ihren Zugangsdaten der Berufsakademie Sachsen an (s\*\*\*\*\*\* / Passwort).

| UNIVERSITY OF CO                                            | ACHSEN<br>DOPERATIVE EDUCATION                                                               |                            |
|-------------------------------------------------------------|----------------------------------------------------------------------------------------------|----------------------------|
| Anmeldung/                                                  | /Login                                                                                       |                            |
| Willkommen an de                                            | er Berutsakademie Sachsen.                                                                   |                            |
| Login                                                       |                                                                                              | services.ba-sachsen.de     |
| Bitte melden Sie s<br>Passwort des IT-S                     | ervicezentrums an.                                                                           | You have asked to login to |
| Benutzername                                                | s                                                                                            |                            |
| Passwort                                                    | Anmelden                                                                                     |                            |
| Sollten Sie Ihren B<br>haben, so wender<br>Servicezentrums. | Benutzernamen oder Ihr Passwort vergessen<br>n Sie sich bitte an den Nutzerservice Ihres IT- |                            |

Nach erfolgreicher Anmeldung stimmen Sie bitte der notwendigen Übermittlung Ihrer Anmeldeinformationen an den Anmeldedienst der Berufsakademie Sachsen zu.

| An den Dienst zu ül       | bermittelnde Informationen                |
|---------------------------|-------------------------------------------|
| Zugehörigkeit             | member<br>student                         |
| Berechtigung              | urn:mace:dir:entitlement:common-lib-terms |
| Persönliche ID            | i@dssax.de                                |
| Zugehörigkeit             | member@dssax.de<br>student@dssax.de       |
| Vorname                   |                                           |
| Ort                       |                                           |
| E-Mail                    | @ba-dresden.de                            |
| Organisationsname         | Berufsakademie Sachsen                    |
| Nachname                  |                                           |
| Gesamtstudiumsinformation |                                           |
| Benutzer-ID               |                                           |

Die oben aufgeführten Informationen werden an den Dienst weitergegeben, falls Sie fortfahren Willigen Sie ein, dass diese Informationen bei jedem Zugriff auf diesen Dienst an ihn weitergegeben werden?

Wählen Sie die Dauer, für die Ihre Einwilligung zur Informationsweitergabe gültig sein soll:

- O Ich willige ein, dass diese Informationen einmalig übertragen werden.
- Ich bin einverstanden, meine Informationen dieses Mal zu senden.

Ich willige ein, dass diese Informationen in Zukunft an diesen Dienst übertragen werden. Diese Entscheidung kann jederzeit mit der Checkbox auf der Anmeldeseite geändert werden.

 Ich bin einverstanden, dass dieselben Informationen in Zukunft automatisch an diesen Dienst weitergegeben werden.

Einwilligungen können für die Zukunft jederzeit widerrufen werden. Durch den Widerruf von Einwilligungen wird die Rechtmäßigkeit der aufgrund der Einwilligung bis zum Widerruf erfolgten Verarbeitung nicht berührt. Für bereits übertragene Informationen entfaltet daher der Widerruf keine Wirkung. Kontaktdaten entnehmen Sie bitte der Datenschutzerklärung.

Abbrechen Informationen übertragen

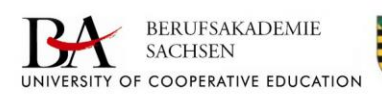

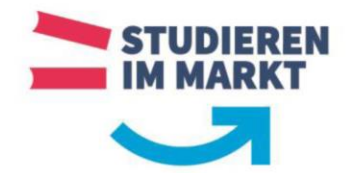

Anschließend willigen Sie in die notwendige Übermittlung von Ihren Nutzerdaten an Microsoft ein. Ohne diese Einwilligung kann keine Bereitstellung der Microsoft Office Produkte erfolgen. Die datenschutzrechtliche Übermittlung der notwendigen personenbezogenen Daten wurde durch die Datenschützerin der Berufsakademie geprüft und freigegeben.

| Information zur Nutzung von Microsoft-Produkten durch Studierende der Berufsakademie Sachsen                                                                                                    |
|----------------------------------------------------------------------------------------------------|
| 10 Britt and 1, but 2010 segendament hadron transmits the format table 10 datasets for formation in the mean they have a sequence of the Highdeet Andiana Market and the Highdeet Andiana Market and the Highdeet Andiana Market and the Highdeet Andiana Market and the Highdeet Andiana Market and the Highdeet Andiana Market and Highdeet Andiana Market and Highdeet Andiana Market an<br>Andiana Market and Highdeet Andiana Market and Highdeet Andiana Market and Highdeet Andiana Market and Highdeet Andiana Market Andiana Market Andiana Market Andiana Market Andiana Market Andiana Market Andiana Market Andiana Market And    |
| För die Natzung der Microsoft-Fondalste bedarf se instensandere elser Übernitning folgender Easen an Microsoft:<br>• Norm Jonname                                                                                                    |
| Bit-Malatinese (selekabet die Mathiokumenee) ID                                                                                                    |
| leiche Exters konivet übernitteit werden sollen, wird ihnen im Rahmen des Übernittkungsprazesses angezeigt.                                                                                                    |
| Die Erstellung der Beschlemistung ergler ich aus den Verzungsbeförgrage zum Vicrosoft, werder Geler Ziel Konzel der Frankreicen statens. Die beschen Die, dass Beit Vicrosoft<br>der all der Verzung der Produktion State auf Vicrosoft der Verzuhlung der Demaisten könnter und der Verzuhlung der Verzuhlung der Ve |
| et al. Advances of other the found instants of the Hamp case is the found in tables - containing on a the target of the Charachers of the Instants of the Hamp case is the Hamp case is the Ha       |
| Dis developments with the Dispersing of their explories provide the production of the second dispersion of the Dispersion of the Dispersio    |
| ie Demitrag erfog aansatiertike de lakein inschrûdent de kendaadenis ûnten 555kekrij van kaneg de dat in kinne de ûnterdeen en best<br>Aat feantele de dige een ginge kom wij mont. En ûlemitrag erfog en sin e stjoerdenig fanzige wich it 1651 it 1650, wich trou best in 1660 de<br>Antolog opgeging die Newerk twa sin die konst bestimtenschicht die baar geging.                                                                                                    |
| la Dudipagian wakipa, dan Sawa Jake Autorit Jiang and dan Ulamittang wapdag waka. Sakitora she ant parlimen, dan kiti samat pelagi wakan sul is dawan bal wak<br>Ba win hulipagiatana interna mana Dudipagpakan ina Dudipag (Jahrandona Barngar) ald adan da Bartasiakala Satasi sebutu pentalak i u.a. Haranina,<br>Istempa (Pathan, Satasian, Mohaman, ada bertang menandi)                                                                                                    |
| Da Efaling de Emviliping edig thivilig. Ei-Hutsong de Vicrosoft-Problets in store for das Saudons is der Genetalisatieris Santaus nicht erforderich. Ei sin sei auch Produkte anderer Anbiere genz<br>werdes. Darüber Husschenter auch die Niglichteit einer jelegentrick sins oder instructiof digen Geneg of viel Dae Vicrosoft.                                                                                                    |
| The Dig operator of the Distance in the second second seco    |
| ine darüber hinausgehende Löschung der bei Microsoft gespeicherten Daten muss durch Sie ggf direit gegenüber Microsoft gebend gemacht werden.                                                                                                    |
| 2 and sectored by Equipment of an intervention of entry BSI Equivilia in the intervention of souther entry BSI 600 is 100000 and 60 intervention of a feedbalance during of the intervention of the intervention of the interve       |
| Ich willige in die Obarreitbung meiner Daten an Microsoft ein                                                                                                    |
|                                                                                                    |
| pro ana mananana anna an anna an anna an anna an an                                                                                                    |

Anschließend erfolgt die technische Freischaltung Ihres Zugangs zu den Microsoft Produkten. Dies kann (technisch bedingt) bis zu vier Stunden dauern.

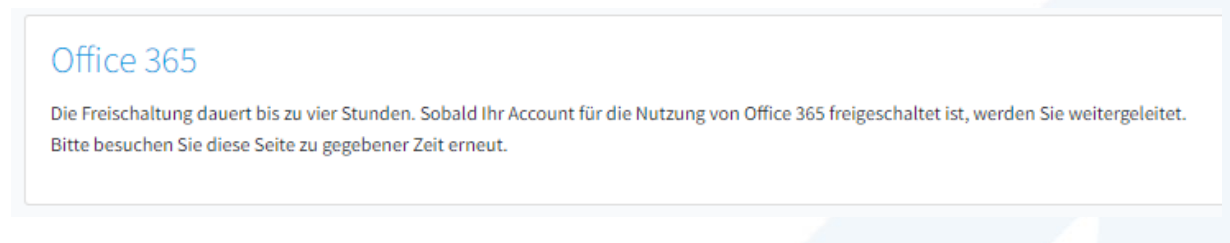

Nach erfolgter Freischaltung und nochmaliger Anmeldung über die Seite <u>https://services.ba-sachsen.de/o365</u> werden Sie automatisch auf die Anmeldeseite von Microsoft weitergeleitet. Geben Sie hier Ihre BA-Sachsen-E-Mail-Adresse (s\*\*\*\*\*\*@ba-sachsen.de) an und klicken Sie auf "Weiter".

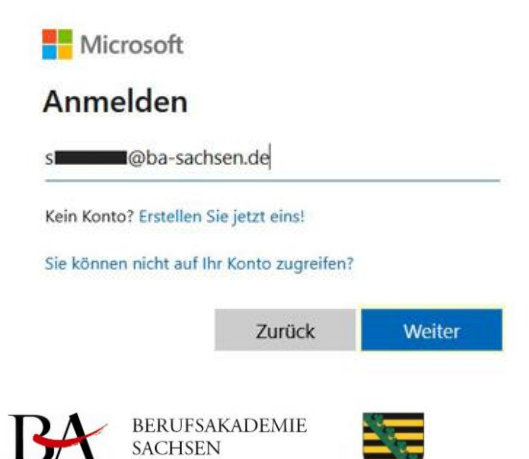

NIVERSITY OF COOPERATIVE EDUCATION

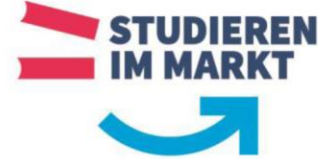

Anschließend bestätigen Sie die Übermittlung Ihrer Anmeldedaten an Microsoft Online.

| An den Die                                                                                                    | nst zu übermittelnde Informationen                                                                                                    |
|----------------------------------------------------------------------------------------------------|----------------------------------------------------------------------------------------------------|
| ImmutableID                                                                                                    | @dssax.de                                                                                                    |
| Azure User ID                                                                                                    | ba-dresden.de                                                                                                    |
| Zugehörigkeit                                                                                                    | member<br>student                                                                                                    |
| Berechtigung                                                                                                    | urn:mace:dir:entitlement:common-lib-terms                                                                                                    |
| Zugehörigkeit                                                                                                    | member@dssax.de<br>student@dssax.de                                                                                                    |
| Iligen Sie ein, das<br>itergegeben werd<br>Wählen Sie die Da                                                                                                    | s diese Informationen bei Jedem Zugriff auf diesen Dienst an ihn<br>len?<br>uuer, für die Ihre Einwilligung zur Informationsweitergabe gültig sein soll:                                                                                                    |
| Iligen Sie ein, das<br>itergegeben werd<br>Wählen Sie die Da<br>O Ich willige ein                                                                                                    | uer, für die Ihre Einwilligung zur Informationsweitergabe gültig sein soll:<br>, dass diese Informationen einmalig übertragen werden.                                                                                                    |
| Nigen Sie ein, das<br>itergegeben werd<br>Wählen Sie die Da<br>O Ich willige ein<br>• Ich bin einv                                                                                                    | s diese Informationen bei jedem Zugriff auf diesen Dienst an ihn<br>len?<br>uuer, für die Ihre Einwilligung zur Informationsweitergabe gültig sein soll:<br>, dass diese Informationen einmalig übertragen werden.<br>rerstanden, meine Informationen dieses Mal zu senden.                                                                                                    |
| Iligen Sie ein, das<br>eitergegeben werco<br>Wählen Sie die Da<br>O Ich willige ein<br>• Ich bin einv<br>• Ich willige ein<br>verden. Diese Ent<br>geändert werden.                                         | s diese Informationen bei jedem Zugriff auf diesen Dienst an ihn<br>len?<br>uuer, für die Ihre Einwilligung zur Informationsweitergabe gültig sein soll:<br>, dass diese Informationen einmalig übertragen werden.<br>rerstanden, meine Informationen dieses Mal zu senden.<br>, dass diese Informationen in Zukunft an diesen Dienst übertragen<br>scheidung kann jederzeit mit der Checkbox auf der Anmeldeseite                                                                    |
| Iligen Sie ein, das<br>eitergegeben werd<br>Wählen Sie die Da<br>Ich willige ein<br>Ich bin einv<br>Ich bin einv<br>Ich willige ein<br>verden. Diese Ent<br>peändert werden.<br>Ich bin einv<br>diesen Dien | s diese Informationen bei jedem Zugriff auf diesen Dienst watergegeben, hans die Jokante<br>len?<br>uuer, für die Ihre Einwilligung zur Informationsweitergabe gültig sein soll:<br>, dass diese Informationen einmalig übertragen werden.<br>, dass diese Informationen nie Zukunft an diesen Dienst übertragen<br>scheidung kann jederzeit mit der Checkbox auf der Anmeldeseite<br>verstanden, dass dieselben Informationen in Zukunft automatisch an<br>ist weitergegeben werden. |

Für den fehlerfreien Zugriff auf Ihr Microsoft Office 365 Portal ist es erforderlich, dass Sie mit Ihrer E-Mail-Adresse der Berufsakademie Sachsen angemeldet bleiben.

| S <b>EE</b>            | @ba-sachsen.                   | de                   |    |
|------------------------|--------------------------------|----------------------|----|
| Angen                  | neldet b                       | leiben?              |    |
| Hiermit ve<br>Anmeldea | rringern Sie o<br>ufforderunge | lie Anzahl von<br>n. |    |
| <b>Diese</b>           | Meldung nic                    | ht mehr anzeig       | en |
|                        |                                | Nein                 | la |

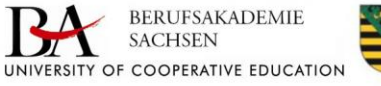

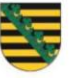

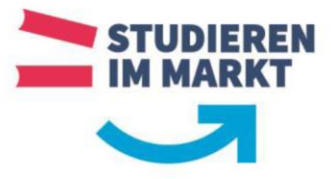

Danach landen Sie auf Ihrer persönlichen Microsoft Office 365 Startseite. Über den Punkt "Office installieren", können Sie sich die aktuelle Office Version herunterladen und auf Ihrem PC installieren.

| ::: Office | e 365          | 🔎 Suchen         |                                     |                    |                                 | Ē,                     | © ?        |
|------------|----------------|------------------|-------------------------------------|--------------------|---------------------------------|------------------------|------------|
| n I        | Guten Morge    | en               |                                     |                    |                                 | Office inst            | allieren 🗸 |
| $\oplus$   |                |                  |                                     |                    |                                 |                        |            |
| w          | Alle Zuletzt v | on mir verwendet | Freigegeben                         | Favoriten          |                                 |                        |            |
| ×          |                |                  |                                     |                    | Eingeben, um o                  | lie Liste zu filtern 🏹 | ₹          |
| -          | 🗋 🗸 Name       |                  |                                     | Aktivität $\lor$   |                                 |                        |            |
|            |                |                  |                                     |                    |                                 |                        |            |
|            |                |                  |                                     |                    |                                 |                        |            |
|            |                |                  |                                     |                    |                                 |                        |            |
| 4          |                |                  | Keine Inh                           | altsaktivität      |                                 |                        |            |
| cf4        |                | Mit ande         | ren teilen und zusa                 | mmenarbeiten. Erst | tellen Sie ein<br>öffnen Sie es |                        |            |
|            |                | neues Dor        | um an:                              | zufangen.          | onnen bie es,                   |                        |            |
| s          |                |                  | $\overline{\uparrow}$ Hochladen und | öffnen No          | eu                              |                        |            |

Klicken Sie hierzu auf die Option "Office 365-Apps".

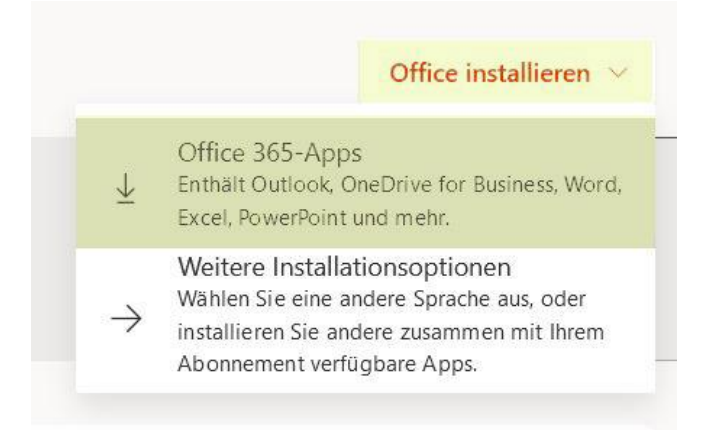

Im Dialogfeld für den Download klicken Sie auf den Button "Datei speichern".

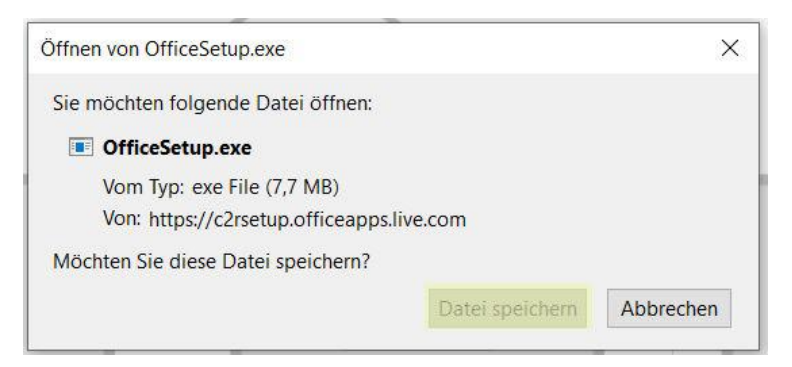

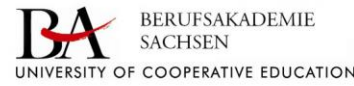

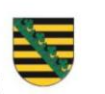

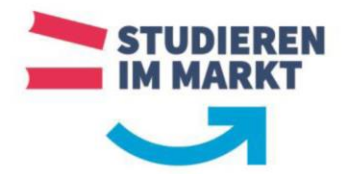

Melden Sie sich von der Webseite ab (oben rechts).

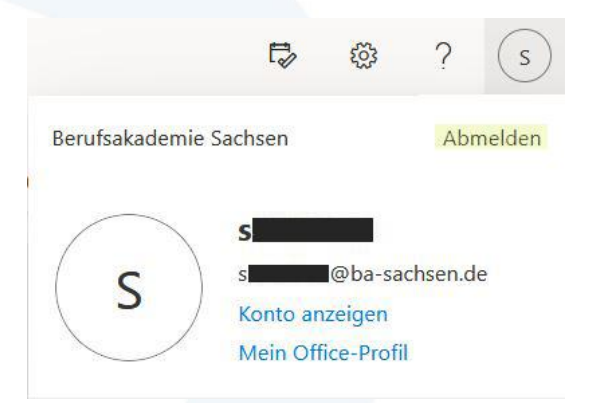

Nach erfolgreichem Download der Installationsdatei klicken Sie die Datei "**OfficeSetup.exe"** doppelt an und führen Sie diese mit Administratorenrechten aus (Eventuell ist es erforderlich sich zuvor mit einem administrativen Nutzer am PC / Notebook anzumelden.), die Software wird im Hintergrund installiert. Bitte trennen Sie Ihren Rechner nicht vom Stromnetz oder der Internetverbindung, bis der Vorgang vollständig abgeschlossen ist.

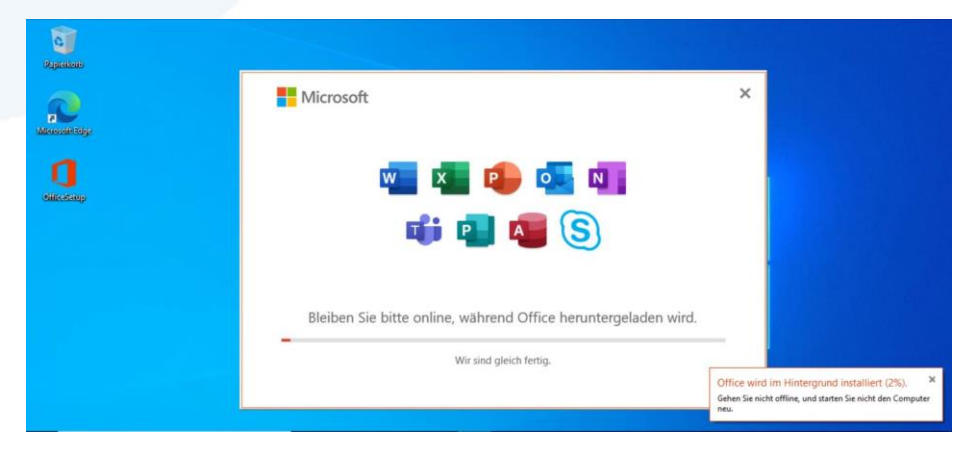

Beenden Sie die Installation mit einem Klick auf den Button "Schließen".

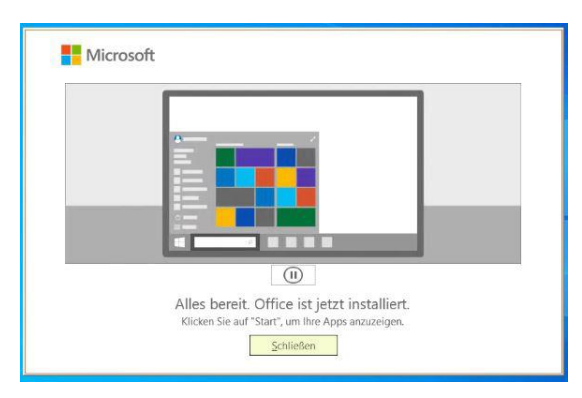

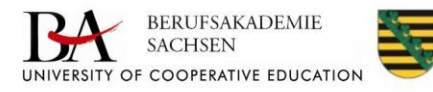

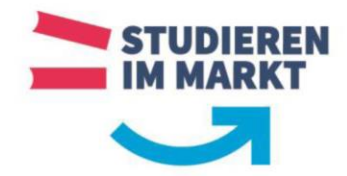

Starten Sie anschließend ein beliebiges Office Produkt (z. B. Word) um sich zu registrieren. Nach dem Start wird ein Willkommens-Fenster eingeblendet, welches Sie mit "Weiter" bestätigen müssen. Ihre E-Mail-Adresse der Berufsakademie Sachsen sollte bereits angegeben sein.

| Microsoft |                                                               |  |
|-----------|---------------------------------------------------------------|--|
|           | Willkommen bei Office                                         |  |
|           | Melden Sie sich an, um Office mit diesem Konto zu aktivieren. |  |
|           | 8                                                             |  |
|           | @ba-sachsen.de                                                |  |
|           | Konto ändern                                                  |  |
|           | Weiter                                                        |  |
|           |                                                               |  |
|           |                                                               |  |

Klicken Sie im Aktivierungsfenster auf den Button "Weiter" und wählen Sie im Folgefenster die Option "**Geschäfts-, Schul- oder Unikonto**" aus.

| Hicrosoft                            | Hicrosoft                                                                                                    |  |  |  |
|--------------------------------------|----------------------------------------------------------------------------------------------------|--|--|--|
| Office aktivieren                    | Wir benötigen ein bisschen<br>mehr Hilfe                                                                                 |  |  |  |
| s @ba-sachsen.de X                   | Anscheinend wird diese E-Mail mit mehr als einem<br>Konto von Microsoft verwendet. Welches Konto<br>mechten Sin unenderd |  |  |  |
|                                      | Geschäfts-, Schul- oder Unikonto<br>Von ihrer IT-Abteilung erstellt                                                      |  |  |  |
| Weiter                               | A Persönliches Konto<br>Von Ihnen erstellt                                                                               |  |  |  |
|                                      | Keine Lust mehr, das zu sehen? Benennen Sie Ihr<br>personliches Microsoft-Konto um.                                      |  |  |  |
|                                      |                                                                                                    |  |  |  |
| 21 Microsoft Datenschutzbestimmungen | ©2021 Microsoft Datenschutzbestimmungen                                                                                  |  |  |  |

Es folgt eine Weiterleitung zum Anmeldeserver der Berufsakademie Sachsen. Tragen Sie hier erneut Ihre Zugangsdaten ein (s\*\*\*\*\*\* / Passwort).

| Anmeldung/Login<br>/#kommen an der Berufsakademte Sachsen.                                                                                                    |  |
|----------------------------------------------------------------------------------------------------|--|
| Vilkommen an der Berufsakademie Sachsen.                                                                                                    |  |
|                                                                                                    |  |
| Login um:federation:MicrosoftOnline                                                                                                    |  |
| tte melden Sie sich mit dem Benutzernamen und dem You have asked to login to<br>assent des IT-Servicezentrums an.                                                                                                    |  |
| Assessed Assessed Asses<br>Assessed Assessed Assessed Assessed Assessed Assessed Assessed Assessed Assessed Assessed Assessed Assessed As |  |
| ollten Sie Ihren Benutzernamen oder Ihr Passwort vergessen                                                                                                    |  |

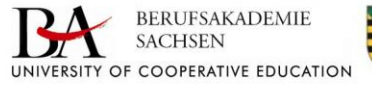

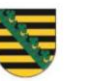

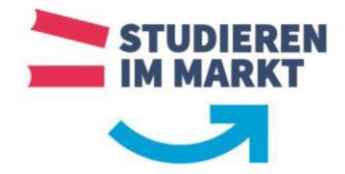

Stimmen Sie im Anschluss dem Microsoft Lizenzvertrag zu.

|                                                                                                    | × |
|----------------------------------------------------------------------------------------------------|---|
| Ticrosoft                                                                                                 |   |
| Lizenzvertrag zustimmen                                                                                   |   |
| Microsoft 365 Apps for Enterprise enthält diese Apps:                                                     |   |
| Dieses Produkt enthäll auflenkern automatische Office-Updates.<br>Weitere informationen                   |   |
| Indem Se "Zustammen" auwaikten, akzeptieren Sie den Microsoft Office-Lamavertag.<br>Linearvertag anzrigen |   |
| Zustimmen                                                                                                 |   |
|                                                                                                    |   |

Bei der Wahl der Standarddateitypen empfehlen wir die Option "Office Open XML-Formate".

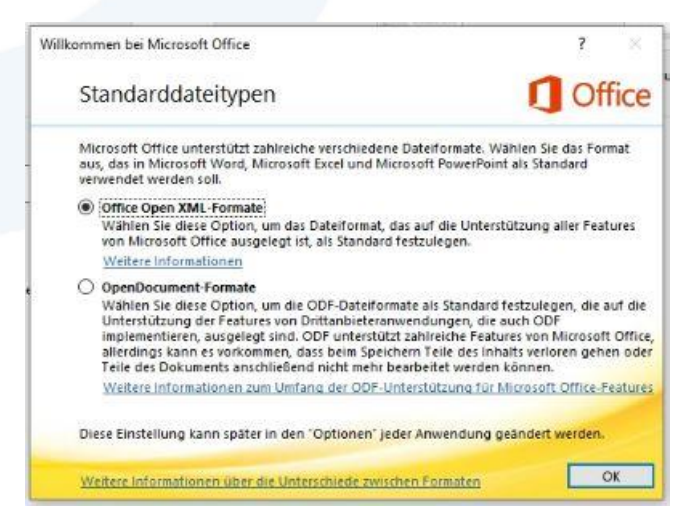

Die Installation und Registrierung sind damit abgeschlossen. Im Fenster der Office-Anwendungen erscheint nun oben rechts Ihr Benutzername der Berufsakademie Sachsen.

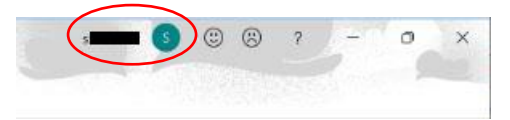

Für eventuelle Supportunterstützung senden Sie bitte eine E-Mail an support@ba-sachsen.de.

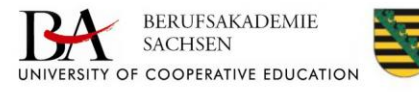